## Szanowni Państwo

Poniżej znajduje się instrukcja dołączania skanów dokumentów do profilu rekrutacyjnego.

Dokumenty należy załączać do swojego profilu w rekrutacji elektronicznej dopiero po przejściu całej procedury rejestracji. Mogą być to skany lub wyraźne zdjęcia dokumentów (jeden dokument = jeden plik).

Dopuszczalne formaty to: .pdf, .jpg, .tif, .png. Maksymalny rozmiar załącznika wynosi 20MB, każdy z kandydatów ma możliwość dodania 20 plików.

Wszystkie pliki <u>muszą</u> być podpisane wg. wzoru: nazwisko\_imię\_typ dokumentu np.

## Kowalski\_Jan\_matura

Kowalski\_Jan\_świadectwo

## Kowalski\_Jan\_opłata

| Twoim identyfikatorem (loginem) do systemu jest Numer Identyfikacyjny Użytkownika (UID).<br><b>Zapamiętaj poniższe dane logowania.</b> Będą potrzebne do sprawdzenia decyzji przyjęcia na studia.<br>Informacja ta będzie dostępna po podaniu tych kodów na stronie głównej rekrutacji. |
|----------------------------------------------------------------------------------------------------|
| ▶ Twój numer UID: 15<br>▶ Twoje hasto: 59 <sup>.</sup><br>(možna je zmienić po zalogowaniu na stronie głównej)                                                                                                    |
| drukuj formularz                                                                                                    |
| Wyloguj                                                                                                    |

Pokazany numer UID jest przykładowy.

Po ukazaniu się ekranu potwierdzającego rejestrację w systemie prosimy o zapisanie numer UID (loginu do systemu) oraz hasła. Następnie trzeba wybrać przycisk *przejdź do głównego panelu.* 

1.

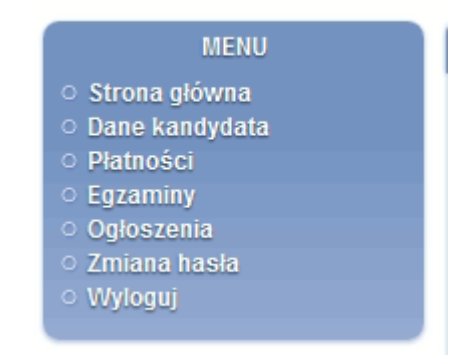

W panelu bocznym należy wybrać Dane kandydata.

| Wydział Kompozycji, Dyrygentury, Wokalistyki, Teorii Muzyki i Edukacji Artystycznej |
|-------------------------------------------------------------------------------------|
| kierunek: dyrygentura                                                               |
| specjalność: dyrygentura symfoniczna                                                |
| studia (rodzaj pracy): studia pierwszego stopnia - licencjackie                     |
| system studiów: stacjonarne                                                         |
| podstawa rekrutacji: Matura międzynarodowa cudzoziemcy                              |
| skala ocen:                                                                         |
| rekrutacja: Rekrutacja 2020/2021                                                    |
| dane osobowe wymagane na tym kierunku                                               |
| ▶ dane rekrutacyjne                                                                 |
| ► załączone dokumenty                                                               |

W ekranie, który się ukaże należy wybrać załączone dokumenty.

| 3.                                       |        |
|------------------------------------------|--------|
| brak załączonych dokumentów              |        |
|                                          |        |
|                                          |        |
| Dodawanie nowego dokumentu               |        |
| Plik jpg 🔽 Przeglądaj Nie wybrano pliku. | zapisz |
| Plik jpg<br>Plik ndf                     |        |
| Plik png                                 |        |
| Pliktif                                  |        |

Przed wgraniem pliku należy w liście rozwijanej wybrać jego format. Następnie nacisnąć klawisz *Przeglądaj* co spowoduje otwarcie okna, w którym należy wybrać odpowiedni plik znajdujący się na komputerze. Po załadowaniu pliku należy go zapisać. Dołączony dokument pojawi się w górnej części okna

Dokumenty można wgrać do końca czasu trwania rekrutacji. W przypadku późniejszego wgrywania plików należy zalogować się na stronie rekrutacji, następnie postępować zgodnie z tą instrukcją poczynając od punktu 2.